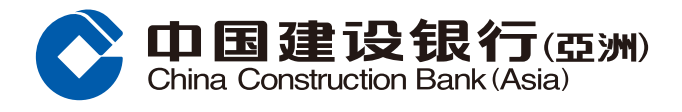

步驟1 登入網上銀行後,於功能表選擇「投資理財」,按「基金視野」。

| Of Lina Construction Ba        | <b>艮行(亞洲)</b> 網上(                                | 固人銀行                      |                                               |        |      |          |
|--------------------------------|--------------------------------------------------|---------------------------|-----------------------------------------------|--------|------|----------|
| 首頁    我的                       | 的戶口 轉賬匯款                                         | r 投資理財                    | 信用卡                                           | 個人貸款   | 保險服務 | 生活服務     |
| ●最近使用 證券                       | 寶賣 交易狀況 / 買                                      | 黃金買賣                      | 電子首次公開招股                                      | 證券交易戶口 | 交易紀錄 |          |
| 開立投資戶口                         | 證券投資                                             | 電子首次公開招股                  | 基金投資                                          | 黃金     | 外匯   | 掛鈎存款     |
| 證券交易戶口<br>結構性存款(外匯<br>互惠基金投資戶口 | 證券買賣<br>交易狀況 / 買<br>交易紀錄<br>自訂報價表<br>投資組合<br>更多+ | 電子首次公開招股<br>申請狀況          | 基金視野<br>基金認購<br>基金贖回<br>基金轉換<br>下單情況<br>更多+   | 黃金買賣   | 存款   | 指示<br>紀録 |
| 外幣買賣                           | 外匯孖展                                             | 更多理財產品                    | 更多服務                                          |        |      |          |
| 外幣買賣                           | 外匯孖展首頁<br>貨幣持倉<br>交易紀錄<br>未平倉交易<br>平倉交易<br>更多+   | 股票掛鈎投資<br>結構性票據<br>債券/存款證 | 市場資訊<br>投資評估問卷<br>投資評估紀錄<br>認識金融衍生工具<br>投資全面睇 |        |      |          |

#### **步驟2**「如第一次登入」請細閱條款及條件,按「我同意」以示同意及繼續或按 「我不同意」終止交易流程。

| 1 投資 | 理財> 基金投資> 基金視野                                                                                                    |
|------|----------------------------------------------------------------------------------------------------|
|      | 網上基金服務一般條款及條件                                                                                                    |
|      | Constant and a second second s |
|      |                                                                                                    |
|      | 我同意                                                                                                    |

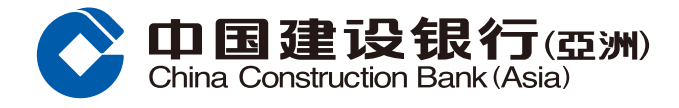

# 步驟3 細閱「取用基金資訊免責聲明」,並按「接受」以示同意及繼續或按「不接受」 終止交易流程。

#### 步驟4 於「基金視野」頁面可搜尋相關基金資訊,或按「基金認購」選擇基金。

| 金視野                                                                                                    |                                                                                          |
|----------------------------------------------------------------------------------------------------|------------------------------------------------------------------------------------------|
| 客戶於認購基金前必須填寫新 [私人投資評估] 問卷作投資風險;                                                                                                    | 评估。                                                                                      |
| 重要注意事項:                                                                                                    |                                                                                          |
| 基金乃投資產品而部分涉及金融衍生工具。投資決定是由閣<br>況、投資經驗及目標後,該產品是適合閣卜的,合則、閣卜<br>投資涉及風險。基金投資價格可升可跌,因此有可能令您指<br>詳情請參閱有關基金的銷售文件,包括其風險因素。                                                                     | 司下自行作出的。除非中介人於銷售該產品時已问閣下解釋經考慮閣下的財務情<br>小應投資在該基金。<br>對失部份或全部投資本金。基金的過去表現,並不一定反映或保證其將來的表現。 |
| 東些基金可能持有相當比重的金融衍生工具。金融衍生工具                                                                                                    | 見相關的風險包括交易對手風險、信貸風險、流動性風險及損失大金的高度風險。                                                     |
| 注視野 授募基金 基金觀察名單 資本投<br>募基金: 単入基金名稱 / ISIN版碼 / 基金代號 (英文 / 繁璧中文)                                                                                                    | 2資者入境計劃基金 熱門基金 基金表現排名 新推出基金<br>                                                          |
|                                                                                                    | ☞ 資本投資者入境計劃基金 您可選擇由多問知名其全公司所提供的資本投資者入境計劃其全                                               |
| 員37年4月週版<br>大跌市過後<br>亞股首季秤先<br>同顧與前時<br>午底前的外匯策略<br>第四季的資產部署                                                                                                    |                                                                                          |
| 員初報與與通版<br>大跌市過後<br>亞股首季秤先。<br>回顧與前瞻<br>午底前的外匯策略<br>第四季的資產部署                                                                                                    | ★ 熱門基金                                                                                   |
| <ul> <li>(30戦突)(四)(大)(武市)(過後)</li> <li>(7)(防)(音季秤先)</li> <li>(7)(防)(音季秤先)</li> <li>(7)(防)(前)(所)(新)(前)(前)(前)(前)(前)(前)</li> <li>(第)(方)(前)(前)(前)(前)(前)(前)(前)(前)(前)(前)(前)(前)(前)</li></ul> | ▲ 熱門基金<br>基金名稱 (更新日期: 22-08-2018)<br>- 年表現                                               |
| 員初報共與通旅<br>大跌市過後<br>亞股首季秤先.<br>回顧與前賠<br>午底前的外匯策略<br>第四季的資產部署<br>22. 基金短片<br>中、美貿易戰對美國經濟與投資的影響(I)<br>中、美貿易戰對美國經濟與投資的影響(II)<br>A股走勢料持續較好(I)                                             | ■ 熱門基金<br>基金名稱 (更新日期: 22-08-2018) -年表現<br>・安聯收益及增長基金 - AM類收益股份 (美元) 現金派 8.38%            |
| 員初報共與通版<br>大跌市過後<br>亞股首季秤午.<br>回顧與前時<br>午底前的外匯策略<br>第四季的資產部署                                                                                                    |                                                                                          |

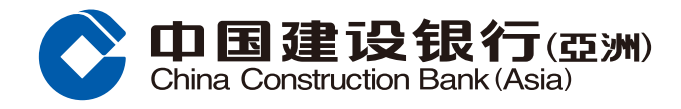

# 步驟5 按「搜尋基金」並勾選您所選擇的基金後,您可按「加入基金觀察名單」以便查閱 相關基金表現或按「認購」進行交易。

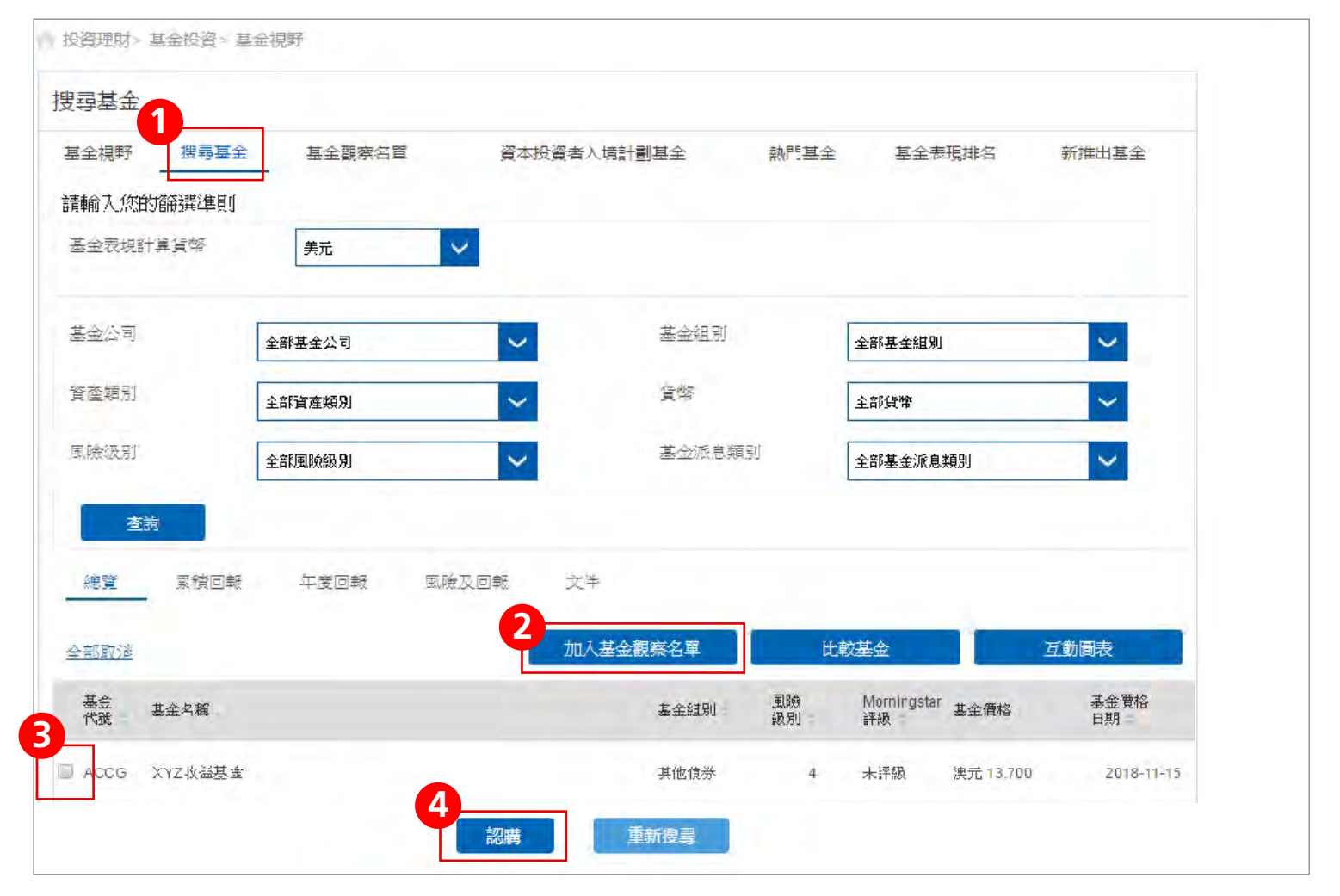

# 步驟6 細閱有關銷售文件後,勾選您所選擇的基金,並按「認購」。

| 基金名稱 [基金代號]                                                                                                    | 資產類別/<br>基金組別 | 最新基金價格     | 基金價格口期     | 需對衍生工<br>具有認識# | 風險級別*      | 銷售文件         | 認購   |
|----------------------------------------------------------------------------------------------------|---------------|------------|------------|----------------|------------|--------------|------|
| XYZ收益基金                                                                                                    |               | EUR15.3100 | 2018/09/27 | 否              | 2          | F P<br>K A I |      |
|                                                                                                    |               |            |            | Firs           | t Previous | 1/1 Next     | Last |
| -                                                                                                    |               | -          |            |                | -          |              | -    |
| Conception in the local distance of the local distance of the loca |               |            |            |                |            |              |      |
| -                                                                                                    |               | -          |            |                |            |              |      |
|                                                                                                    |               |            |            |                |            |              |      |
|                                                                                                    |               |            |            |                |            |              |      |
|                                                                                                    |               |            |            |                |            |              |      |
|                                                                                                    |               |            |            |                |            |              |      |

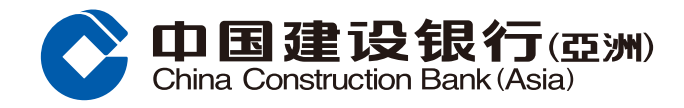

步驟7 選擇「基金戶口號碼」及「提款戶口」,輸入「投資金額」,留意合適性結果, 細閱所有披露及回答有關聲明,並按「執行」。

| • • • • • • • • • • • • • • •                                                                                                    | RANDERSEARCH > (2) TREATEND * (2) RET   Containing of the state of the state                                           |                                 |                                                                                                    |
|----------------------------------------------------------------------------------------------------|----------------------------------------------------------------------------------------------------|---------------------------------|----------------------------------------------------------------------------------------------------|
| code code code code code code code c                                                                                                    | A: A: A: A: J: A: A: B: A: B: A:                                            | 翰入認購基金資料 > 2 預覽基金詳細             | 青 > 💿 確認                                                                                                    |
|                                                                                                    | ABEIDING:     ABEIDING:     ABEIDING: <th>主意於本行網上基金買賣的截數時間為每個營業日<br/>購基全資料</th> <th>日(不包括星期六)的下午二時三十分。於截數時間之後所收到的買賣指示,將會在下一個營業日處理。</th>                                                                                                    | 主意於本行網上基金買賣的截數時間為每個營業日<br>購基全資料 | 日(不包括星期六)的下午二時三十分。於截數時間之後所收到的買賣指示,將會在下一個營業日處理。                                                                                                    |
| 田会町口頭碗:     回00012345678       第一時期:     田道町は 創創が印刷       周時中に頭到^     (8)       **注:     第一点周期では第回)の分支与30(, 分別約1)(時令, (2)(伝見具, (3)中原風論, (4)法長<br>30)(中点)       「日田 品牌」     **注:       「日田 品牌」     **1:       「日田 品牌」     **1:       「日田 品牌」     **1:       「日田 品」     **1:       「日田 品」     **1:       「日田 品」     **1:       「日田 品」     **1:       「日田 品」     **1:       「日田 品」     **1:       「日田 品」     *1:       「日田 品」     *1:       「日田 品」     *1:       「日田 品」     *1:       「日田 品」     *1:       「日田 二」     *1:       「日田 二」     < | Hater Linker:     Marker Linker:     Marker Linker: </th <th></th> <th>1</th>                                                                                                    |                                 | 1                                                                                                    |
| 家 手切り:     田田町 1 秋月10日       田田市 11日     (0)       11日     11日日       11日日     11日日       11日日     11日       11日     11日       11日     11日       11日     11日                                                                                   | <ul> <li>新田邦院 展開課 登録所理等</li> <li>風秘戸伝館外</li> <li>(9)</li> <li>「日本 二、二、二、二、二、二、二、二、二、二、二、二、二、二、二、二、二、二、二、</li></ul>                                                                                                    | 基金戶口號碼:                         | 000012345678                                                                                                    |
| 風韻子は張い       (5)         「注: 計-2萬時計告我的可少為%, 分別は(1) 保守, (2) (((萬県, (3) 中原萬)), (4) ((信<br>(1) 日常))]         「日田時:       「日日時:         「日田時:       「日日)         「日田時:       「日日)         「日田時:       「日日)         「日田時:       「日日)         「日日:       「日日:         「日日:       「日日:         「日日:       「日日:         「日日:       「日日:         「日日:       「日日:         「日日:       「日日:         「日日:       「日日:         「日日:       「日日:         「日日:       「日日:         「日日:       「日日:         「「日日:       「日日:         「「日日:       「日日:         「「日日:       「日日:         「「日日:       「日日:         「「日日:       「日日:         「「日日:       「日日:         「「日日:       「日日:         「「日日:       「日日:         「「日日:       「日日:         「「日日:       「日:         「「日:       「日:         「「日:       「日:         「「日:       「日:         「「日:       「日:         「「日:       「日:         「「日:       「日:         「「日:                |                                                                                                    | 客戶類別:                           | 貴賓理財 参閱近扣率                                                                                                    |
|                                                                                                    | <form><complex-block><form><form></form></form></complex-block></form>                                                                                                    | 鳳險評估類別 ^                        | (80)                                                                                                    |
|                                                                                                    |                                                                                                    |                                 | ^註: 客户之風險評估類別可分為5級,分別為(1)保守、(2)低風險、(3)中度風險、(4) 増長<br>及(5)進取。                                                                                                    |
| 可用時時: HODBS.504.47<br>分開か発力D目<br>分開か発力D目<br>分開か発力D目<br>分開か進気[H時間空気[H時間空気[H時間空気] 服<br>分口の.000 100<br>100,000 5.004                                                                                                    | 可用品:     PUD 383.014.47       社会会知い(中心) 計算会:     日間学生問題[日日:日記 法留行(日前)日日] 語<br>法留行分留實證.)       工工化验基金     日間学************************************                                                                                                    | 提款戶口:                           | HKD 儲蓄戶口 000012345678 V                                                                                                    |
| X資金額以低       許率:       CM3X等用即時間上生物種菜:,請約約公時期時間上生物種菜:,請約約公時期時間「約1日間」提供菜店部(100m/101日).提<br>務定行外運費賞.) <ul> <li></li></ul>                                                                                                    | <section-header>          Red and Inc.         Rad set for all set for all set for</section-header> | 可用結餘:                           | HKD 383,614.47                                                                                                    |
| 基金合稱 [[隆金/ 收號]         開始(別子)         年期不相許<br>小         投資金額         原編集           ソソZ/UM 基金金         100,000         5,000           100,000         5,000                                                                                                    | 変点合有 医金小袋         風絵切子<br>竹子 作子<br>「パー・「ジュー」         非資金額         読得時           AVZ供磁医金         00,000         5,0006                                                                                                    | 投資金額以 HKD 計算金                   | 参閱外幣兌換價<br>(如欲享用即時網上兌換匯率,請於辦公<br>時間內選擇「轉賬至建行(亞洲)戶口」服<br>務進行外匯買賣。)                                                                                                    |
| ソビ投放基金       3 00,000 5.000         有期間下於銀门研持有基金投資總額之詳情、調多問【基金給給】網頁.         ① 是 () 百                                                                                                    | XYZI收益基金<br>100,000 5,00%                                                                                                    | 基金合稱 [基金代號]                     | 風險級別不 年期不相符<br>相符** ^^ 投資金額 認購費                                                                                                    |
| 内閣町下水城()/所持有基金北道總翻之評情,請參閱 (基金總給) 級頁.                                                                                                    | 瞬間下於銀灯所持有基金投資總額之群情,請參閱【基金統給】綱頁.                                                                                                    | XYZ收益基金                         | <b>3</b><br><u>100,000</u> 5.000%                                                                                                    |
| *有關閣下於銀行所持有基金投資總額之詳情,請參閱「基金結餘」網頁。<br>〇 是   〇 百                                                                                                    | 調閣下於銀行所持有基金投資總額之詳情,請參閱「基金結餘」網頁。<br>是 ○ 百                                                                                                    |                                 |                                                                                                    |
| *有關閣下於銀行所持有基金投資總額之詳情,請參閱「基金結餘」網頁。<br>〇 是   〇 百                                                                                                    | 期閣下於銀行所持有基金投資總額之詳情,請参閱「基金結餘」網頁。<br>是 ○ 百                                                                                                    | Contract Contract               | And a case of the second second |
| ○是 ○ 斉                                                                                                    | 是〇百                                                                                                    | 有關閣下於銀行所持有基金投資總額之詳情,請           | 参閱「基金結餘」網頁。                                                                                                    |
|                                                                                                    |                                                                                                    | ) 是 () 百                        |                                                                                                    |
|                                                                                                    |                                                                                                    |                                 |                                                                                                    |

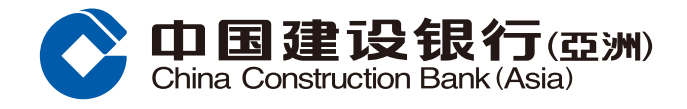

# 步驟8 預覽基金認購詳情,並按「確認」遞交認購指示。

| 認購                |                                       |                    |                             |
|-------------------|---------------------------------------|--------------------|-----------------------------|
| 俞入認膳基会資料 > 2 預覽基金 | 余詳信 > ③ 確認                            |                    |                             |
|                   |                                       |                    |                             |
| 統本行網上基金買賣的截數時間為每個 | 營業日(不包括星期六)的下午二時二十分。於截數               | 时間之後所收到的買賣指示,將會在下一 | 固營業日處                       |
| <i>σ</i> .        |                                       |                    |                             |
| u.                |                                       |                    |                             |
| 基金戶口:             | 12345678                              |                    |                             |
| 提款戶口:             | HKD 儲蓄戶口 12345378                     |                    |                             |
| 基金名稱 [基金代號]       | 風險級別不相<br>行** 年期不相符^^                 | 到期日 總投資金額          | 淨認購費<br>*                   |
| XYZ收益基金           |                                       | HKD100,000         | 3.00%                       |
|                   |                                       |                    |                             |
|                   |                                       |                    |                             |
| SAL BALL BAR      | ····································· |                    | 1.2.2.2.1.1.<br>8.2.2.2.1.1 |
|                   |                                       |                    |                             |
|                   | Contraction and                       |                    |                             |
|                   |                                       |                    |                             |

## 步驟9 認購基金指示已成功提交。請參閱參考編號,客戶可選擇列印或儲存該頁。 按「確定」完成認購基金有關流程。

| 總投資金額                                              | 指示参考編號                                                      |
|----------------------------------------------------|-------------------------------------------------------------|
| HKD100,000                                         | SB0000000                                                   |
| 不包括星期六)的 <mark>下午二時三十分。</mark><br>定的情況而更改截數時間,客戶應5 | 於截數時間之後所收到的<br>※買賣前致電「電話銀行服                                 |
|                                                    | ↓儲存 □ 例印                                                    |
| 確定                                                 |                                                             |
|                                                    | 總投資金額<br>HKD100,000<br>不包括星期六)的下午二時三十分。<br>言的情況而更改截數時間,客戶應該 |

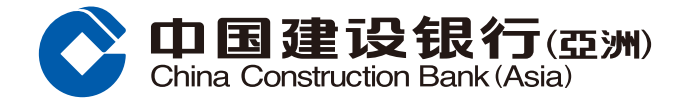

#### 風險聲明

本認購基金指南的資料,並不構成買賣任何投資產品的建議或要約。在您作出任何投資決定之前,應事先徵詢獨立 財務顧問意見及細閱有關產品的銷售文件,以確保本身瞭解有關產品之風險性質。投資產品並非銀行存款,故不應 被視為定期存款之替代品。投資涉及風險,投資產品價格可升亦可跌,甚至變成毫無價值。

#### 網上及流動投資買賣服務

網上投資交易系統有網絡擠塞及硬體或軟件故障而導致溝通失誤的風險。投資產品交易的指示可能沒有被執行或 延誤執行,或執行指示所依據的價格與閣下發出指示時的價格不同。